**1.** From your **HOME SCREEN**, tap the **SETTINGS** icon.

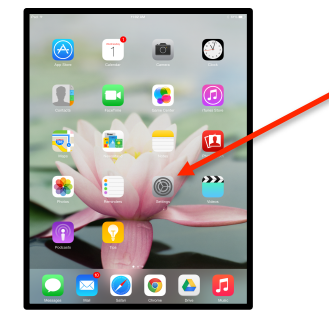

2. From the SETTINGS screen on the left side scroll down to iTunes & App Store. It's the 13<sup>th</sup> menu item down. On the RIGHT side at the top you will see your Apple ID. Tap your Apple ID name.

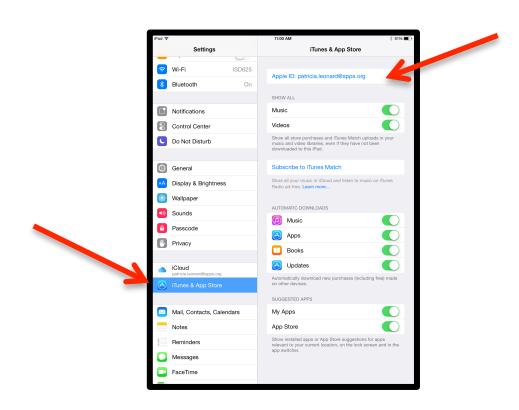

**3.** A short menu opens. Tap **iForgot.** It's the third one down.

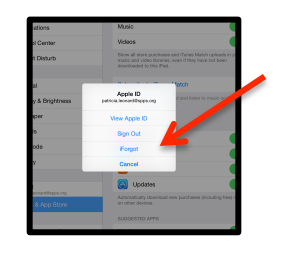

**4.** Enter your **Apple ID** (this is from step 2) and tap **NEXT**.

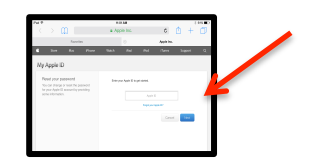

**5.** Select the authentication method. You have two options - **EMAIL AUTHENTICATION or Answer Security question**. If you select **EMAIL** you will receive a notification instantly in your email inbox. If you select **ANSWER SECURITY QUESTIONS** you will be asked a list of questions that identifies you specifically.

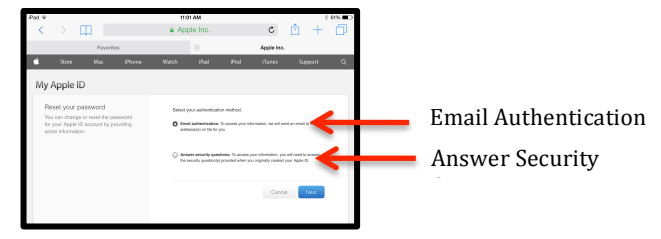

**6**. Return to your home screen. Tap the **MAIL** button.

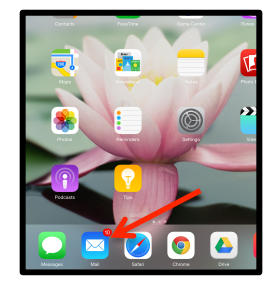

**7.** You should have received an email from Apple. Follow the instructions to reset your password.

| From: Apple ><br>Te: patricia.formart@epps.org >                                                                                                    |
|----------------------------------------------------------------------------------------------------|
| How to reset your Apple ID password.<br>Dotober 1, 2014 at 11:92 AM                                                                                                    |
| ú                                                                                                    |
| Dear Patricia Leonard,                                                                                                    |
| You recently initiated a password reset for your Apple ID. To complete the process, click the link below.                                                                                                    |
| Reset now >                                                                                                    |
| This link will explice three hours after this email was sent.                                                                                                    |
| If you didn't make this request, it's likely that another user has entered your email<br>address by midate and your account is still seeven. If you believe an unauthorized<br>person has accessed your account, you can reset your password at My Apple D. |
| Apple Support                                                                                                    |